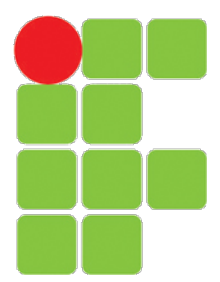

### INSTITUTO FEDERAL DE PERNAMBUCO *CAMPUS* GARANHUNS COORDENAÇÃO DE GESTÃO DE TECNOLOGIA DA INFORMAÇÃO

## MANUAL PARA ACESSO A INTERNET - REDE IFPE-MOBILE

Garanhuns-PE 2022

# Sumário

## Páginas

| 1 | Intr | odução    |      |    |     |     |     |    |     |     |     |     |     |     |    |    |   |   |  |   |   |   |   |   |       |   |   |   |   |   |   | 3  |
|---|------|-----------|------|----|-----|-----|-----|----|-----|-----|-----|-----|-----|-----|----|----|---|---|--|---|---|---|---|---|-------|---|---|---|---|---|---|----|
| 2 | Aces | sando a i | nter | ne | t p | elo | o C | or | np  | ut  | ad  | lor | •   |     |    |    |   |   |  |   |   |   |   |   |       |   |   |   |   |   |   | 4  |
|   | 2.1  | Passo 1   |      |    |     |     |     |    |     |     |     |     |     |     | •  |    |   |   |  |   |   |   |   | • | <br>• |   |   | • |   |   |   | 4  |
|   | 2.2  | Passo 2   |      |    |     |     |     |    |     |     |     |     |     |     | •  |    |   |   |  |   |   |   |   |   | <br>• |   |   | • |   |   |   | 4  |
|   | 2.3  | Passo 3   |      |    |     |     |     |    |     |     |     |     |     |     | •  |    |   |   |  |   |   |   |   |   | <br>• |   |   | • |   |   |   | 5  |
|   | 2.4  | Passo 4   |      |    |     |     |     |    |     |     |     |     |     |     | •  |    |   |   |  |   |   |   |   |   | <br>• |   |   | • |   |   |   | 5  |
|   | 2.5  | Passo 5   |      | •  |     |     |     |    |     |     | •   |     |     |     | •  |    |   |   |  |   |   |   |   | • | <br>• |   | • | • | • |   |   | 6  |
|   | 2.6  | Passo 6   |      | •  | ••• |     |     | •  | •   |     |     | •   | •   | • • | •  | •  | • | • |  | • | • | • | • | • | <br>• | • | • | • | • | • |   | 7  |
| 3 | Aces | sando a i | nter | ne | t p | elo | ) T | ab | let | t o | u S | Sn  | nai | rpl | ho | ne |   |   |  |   |   |   |   |   |       |   |   |   |   |   |   | 9  |
|   | 3.1  | Passo 1   |      |    |     |     |     |    |     |     |     | •   | •   |     | •  |    |   |   |  |   | • | • |   | • | <br>• |   |   |   |   |   |   | 9  |
|   | 3.2  | Passo 2   |      |    |     |     |     |    |     |     |     | •   | •   |     | •  |    |   |   |  |   | • | • |   | • | <br>• |   |   |   |   |   |   | 9  |
|   | 3.3  | Passo 3   |      |    |     |     |     |    |     |     |     |     | •   |     | •  |    |   |   |  |   | • | • |   |   | <br>• |   |   |   |   |   | • | 10 |
|   | 3.4  | Passo 4   |      |    |     |     |     |    |     |     |     | •   | •   |     | •  |    |   |   |  |   | • | • |   | • | <br>• |   |   |   |   |   |   | 11 |
|   | 3.5  | Passo 5   |      | •  |     |     |     |    |     |     |     |     |     |     | •  | •  |   |   |  | • | • | • |   | • | <br>• |   | • | • |   |   |   | 12 |

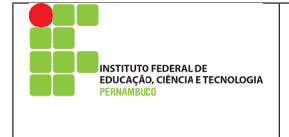

# 1 Introdução

Neste manual é descrito os passos a serem seguidos para os servidores acessarem a internet a partir de dispositivos movéis (notebook, tablet ou smartphone) através da rede institucional IFPE-MOBILE.

Os passos descritos neste manual, é baseado no sistema operacional Microsoft Windows 10 (ou superior) e o sistema Android.

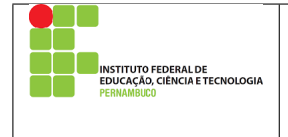

# 2 Acessando a internet pelo Computador

Para acessar a internet através de computadores portáteis com o sistema operacional Microsoft Windows o usuário deve seguir os seguintes passos:

#### 2.1 Passo 1

O primeiro passo a ser realizado é localizar o ícone de conexões de rede do computador, conforme demonstrado na imagem a seguir, esse ícone fica localizado no canto inferior direito da área de trabalho, ao lado do relógio.

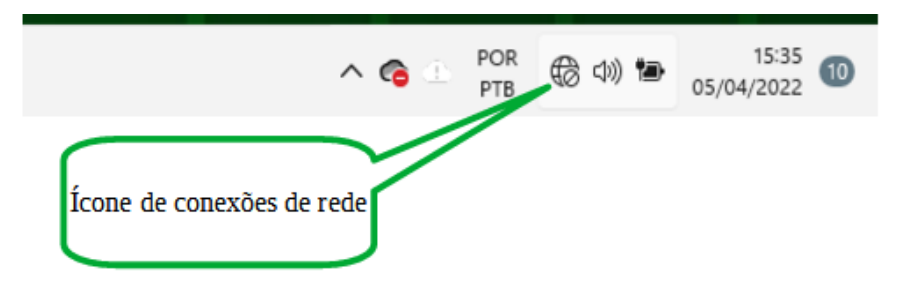

#### 2.2 Passo 2

Após localizar o ícone, o usuário deve clicar nele e abrir as conexões de redes e listar as redes sem fio disponíveis para acesso, conforme a próxima imagem.

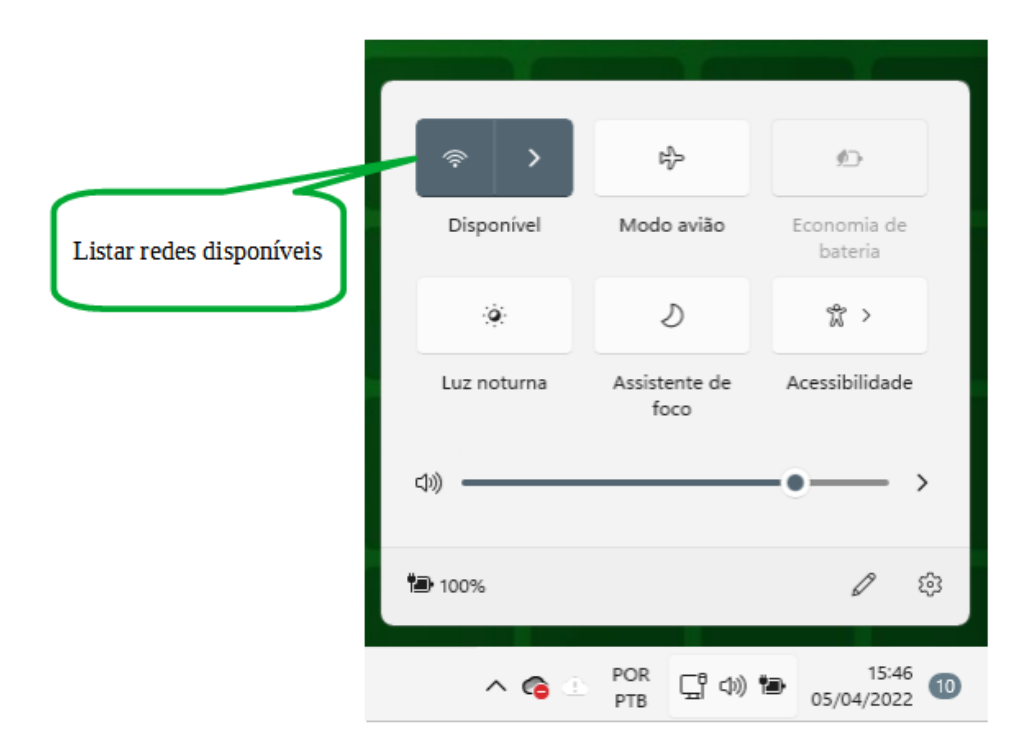

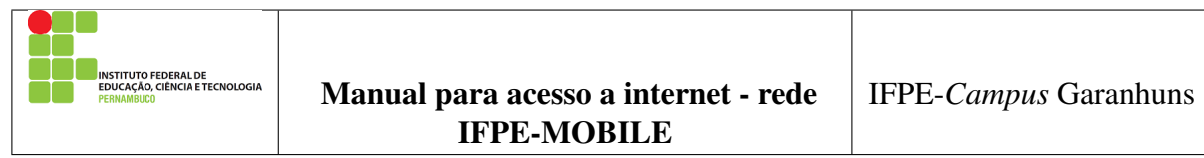

#### 2.3 Passo 3

Em seguida o usuário deve selecionar a rede IFPE-MOBILE.

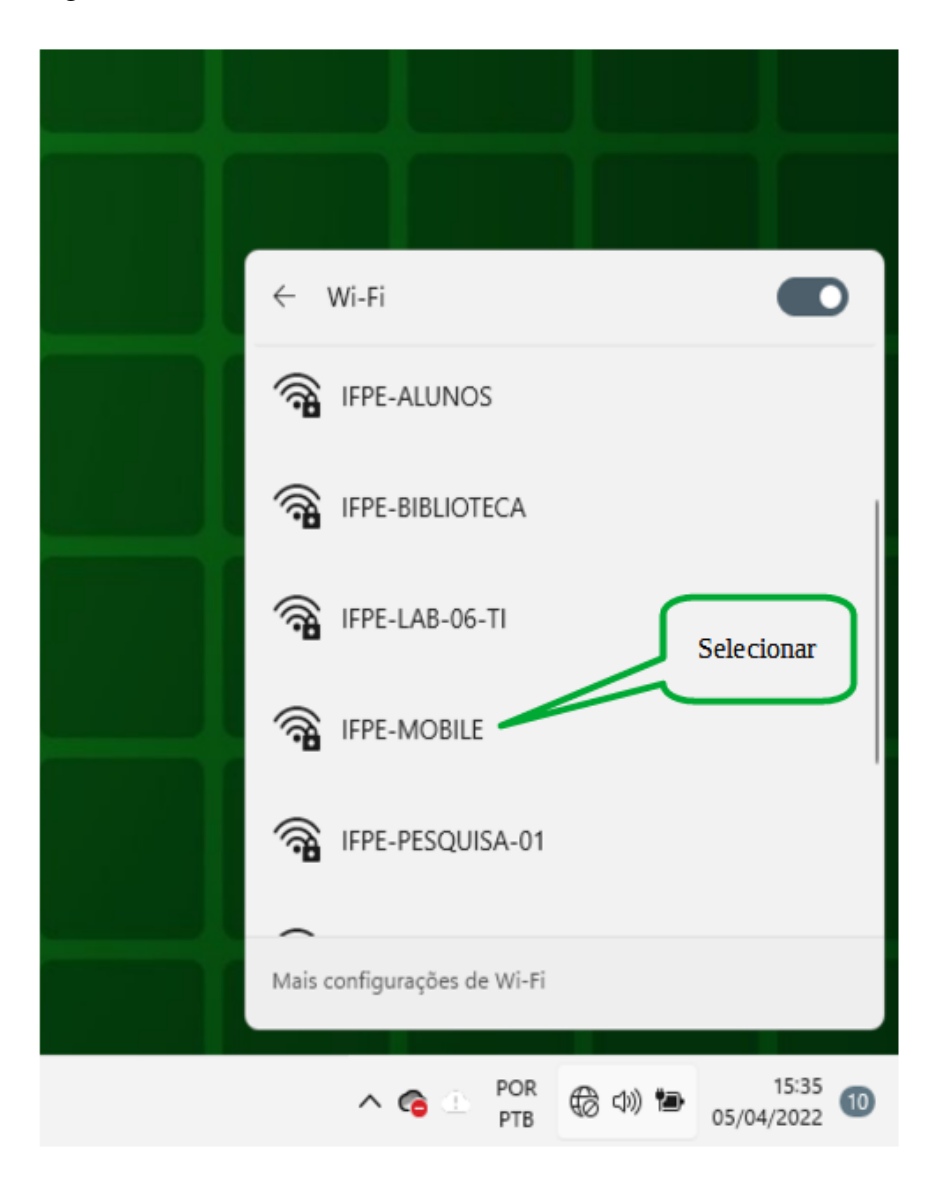

#### 2.4 Passo 4

Após selecionar a rede IFPE-MOBILE, o usuário deve marcar a opção conectar automaticamente, para salvar a senha da rede, em seguida clicar no botão "*Conectar*"e inserir a senha para acesso a rede. A senha da rede IFPE-MOBILE é **Ifpe-Gar**.

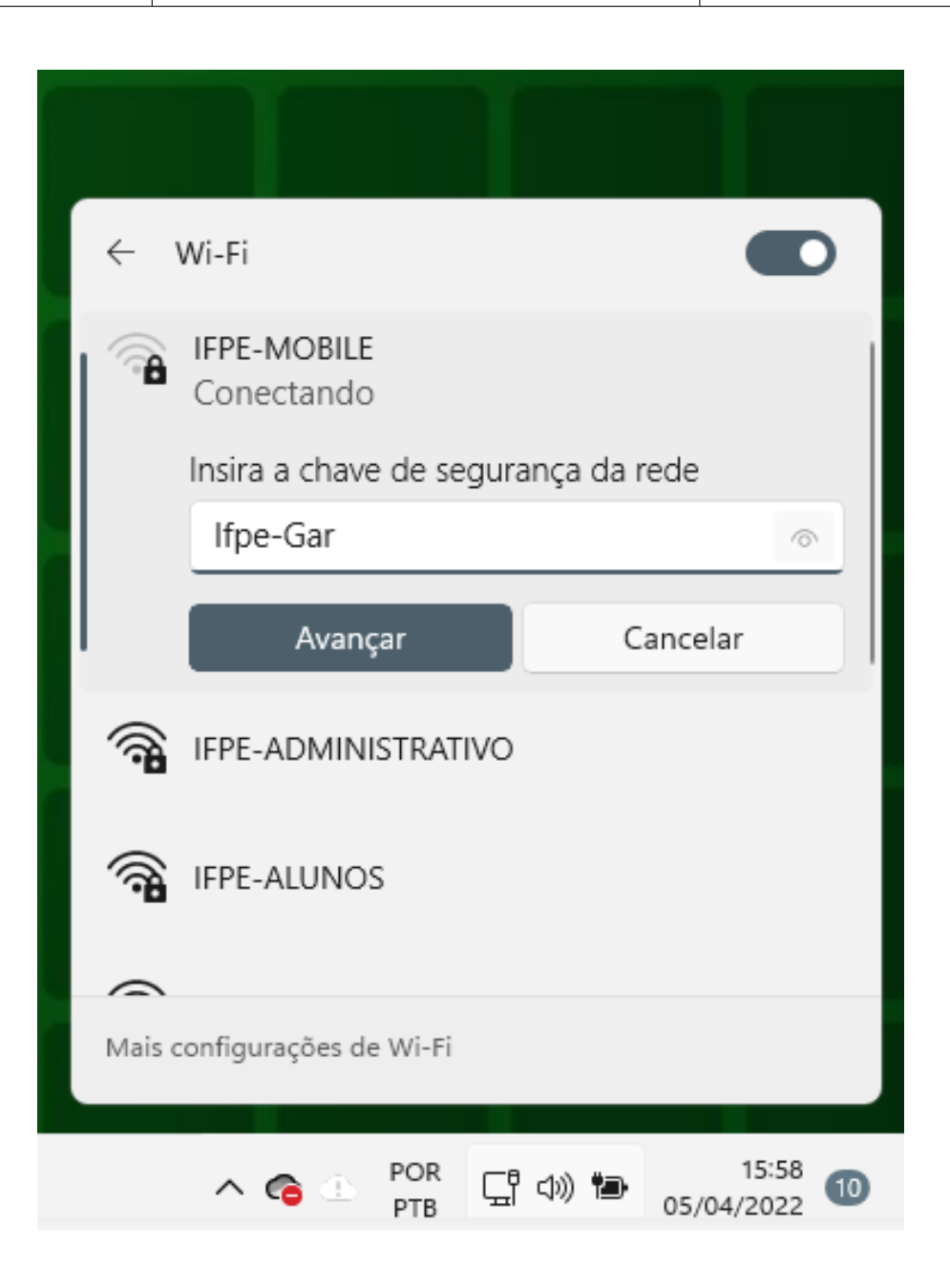

#### 2.5 Passo 5

Após inserir a senha o usuário deve clicar no botão "*Avançar*", será verificado os requisitos de segurança e autenticidade da rede, bem como se a senha está correta.

Estando tudo correto o usuário será direcionado para uma página de autenticação, conforme imagem a seguir, onde o mesmo deve informar sua matrícula SIAPE e a senha que utiliza em todos os sistemas do *Campus* (esta senha de login é fornecida pela CGTI).

É importante salientar que o usuário só tera acesso a internet após realizar a autenticação com login e senha individual.

| Página 6 de 13 N° | Revisão: 01 | Data: 05/04/2022 | Aprovação: |
|-------------------|-------------|------------------|------------|
|-------------------|-------------|------------------|------------|

| INSTITUTO FEDERAL DE<br>EDUCAÇÃO, CIÊNCIA E TECNOLOGIA<br>PERMAMBUCO | Manual para acesso a internet - rede<br>IFPE-MOBILE                                                    | IFPE-Campus Garanhuns |
|----------------------------------------------------------------------|----------------------------------------------------------------------------------------------------|-----------------------|
|                                                                      |                                                                                                    |                       |
|                                                                      |                                                                                                    |                       |
|                                                                      |                                                                                                    |                       |
|                                                                      |                                                                                                    |                       |
|                                                                      |                                                                                                    |                       |
|                                                                      |                                                                                                    |                       |
|                                                                      | INSTITUTO                                                                                              |                       |
|                                                                      | Pernambuco<br>Campus                                                                                   |                       |
|                                                                      | Garanhuns                                                                                              |                       |
|                                                                      | Matricula                                                                                              |                       |
|                                                                      | Contra                                                                                                 |                       |
|                                                                      | Senna                                                                                                  |                       |
|                                                                      | ENTRAR                                                                                                 |                       |
|                                                                      | Acesso permitido somente para usuários cadastrados                                                     |                       |
|                                                                      | Se não possuir cadastro, entre em contato com a<br>Coordenação de Gestão de Tecnologia da Informação - |                       |
|                                                                      | CGTI.                                                                                                  |                       |
|                                                                      |                                                                                                    |                       |

#### 2.6 Passo 6

Após inserir a matrícula SIAPE e a Senha o usuário deve clicar no botão *Entrar*, após essa ação o sistema irá verificar as credenciais do usuário e autentica-lo para acesso a internet.

Se as informações não estiverem corretas (matrícula e/ou senha) o sistema retornará o usuário para a página de autenticação novamente, caso as informações estejam corretas, o sistema irá apresentar uma pagina de boas vindas, conforme imagem a seguir e em seguida abrirá a página do IFPE na internet.

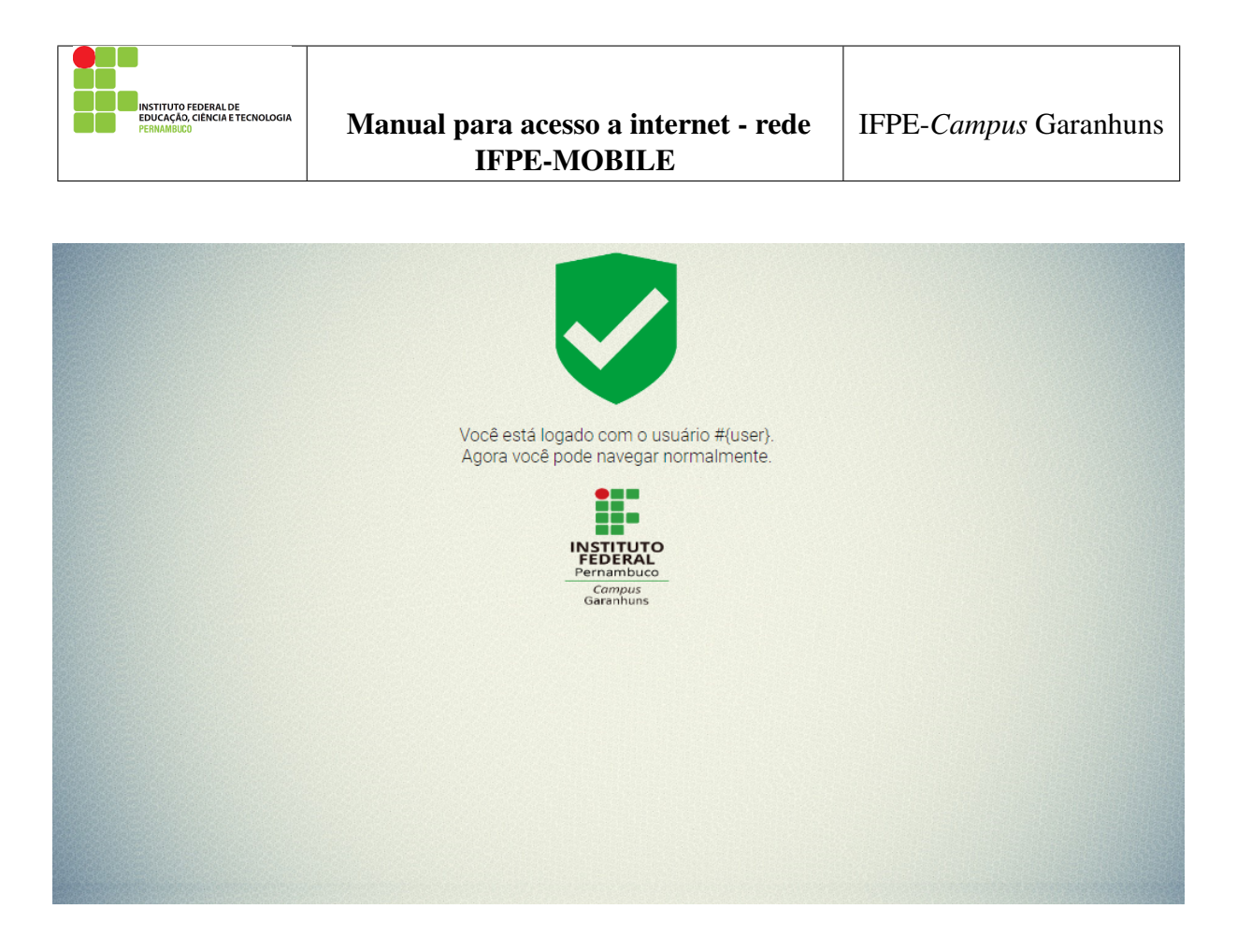

Pronto! Conexão realizada com sucesso, agora o usuário pode navegar a vontade.

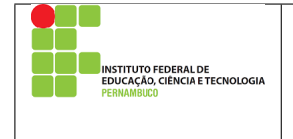

# **3** Acessando a internet pelo Tablet ou Smarphone

Para acessar a internet através de computadores portáteis com o sistema operacional Android o usuário deve seguir os seguintes passos:

### 3.1 Passo 1

O primeiro passo a ser realizado é acessar a opção de WIFI nas configurações de "Rede e Internet", conforme demonstrado na imagem a seguir.

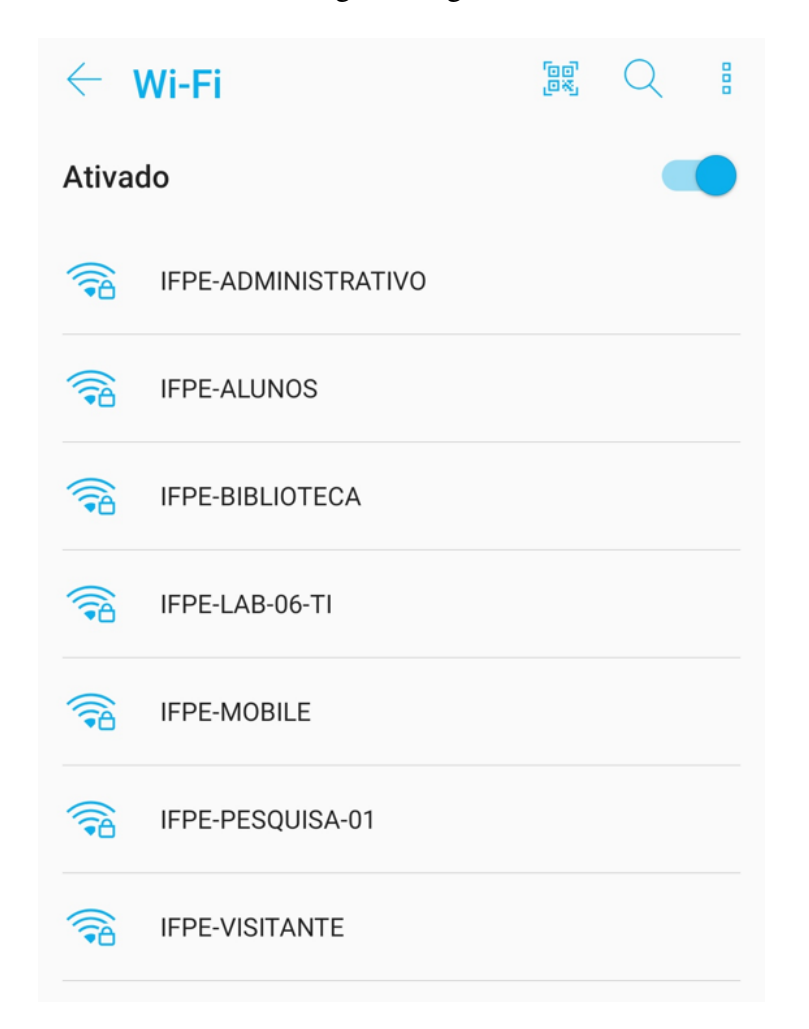

#### 3.2 Passo 2

Após após abrir a opção de configurações de WIFI, o usuário deve selecionar a rede IFPE-MOBILE.

| Página 9 de 13 N° | Revisão: 01 | Data: 05/04/2022 | Aprovação: |
|-------------------|-------------|------------------|------------|
|-------------------|-------------|------------------|------------|

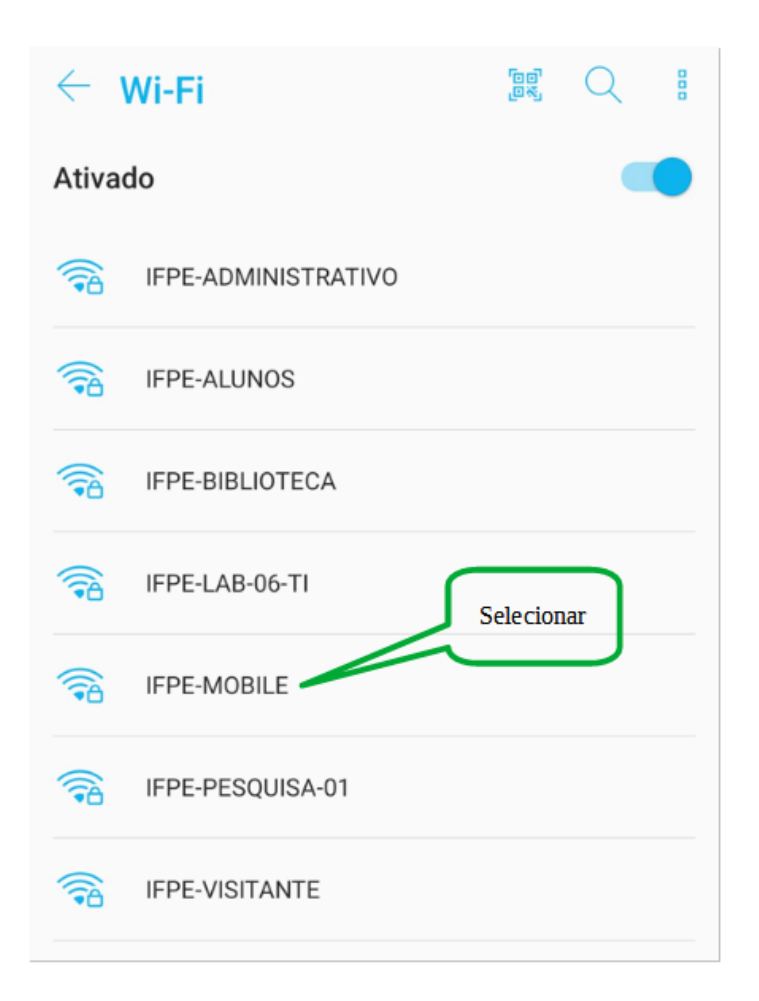

#### 3.3 Passo 3

Após selecionar a rede IFPE-MOBILE, o usuário deve inserir a senha para acesso a rede. A senha da rede IFPE-MOBILE é **Ifpe-Gar** e em seguida clicar no botão "*Conectar*", conforme imagem a seguir.

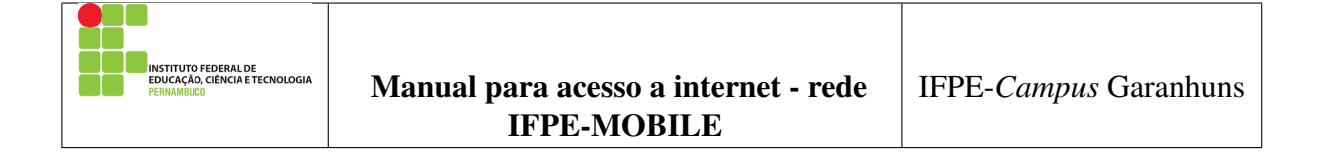

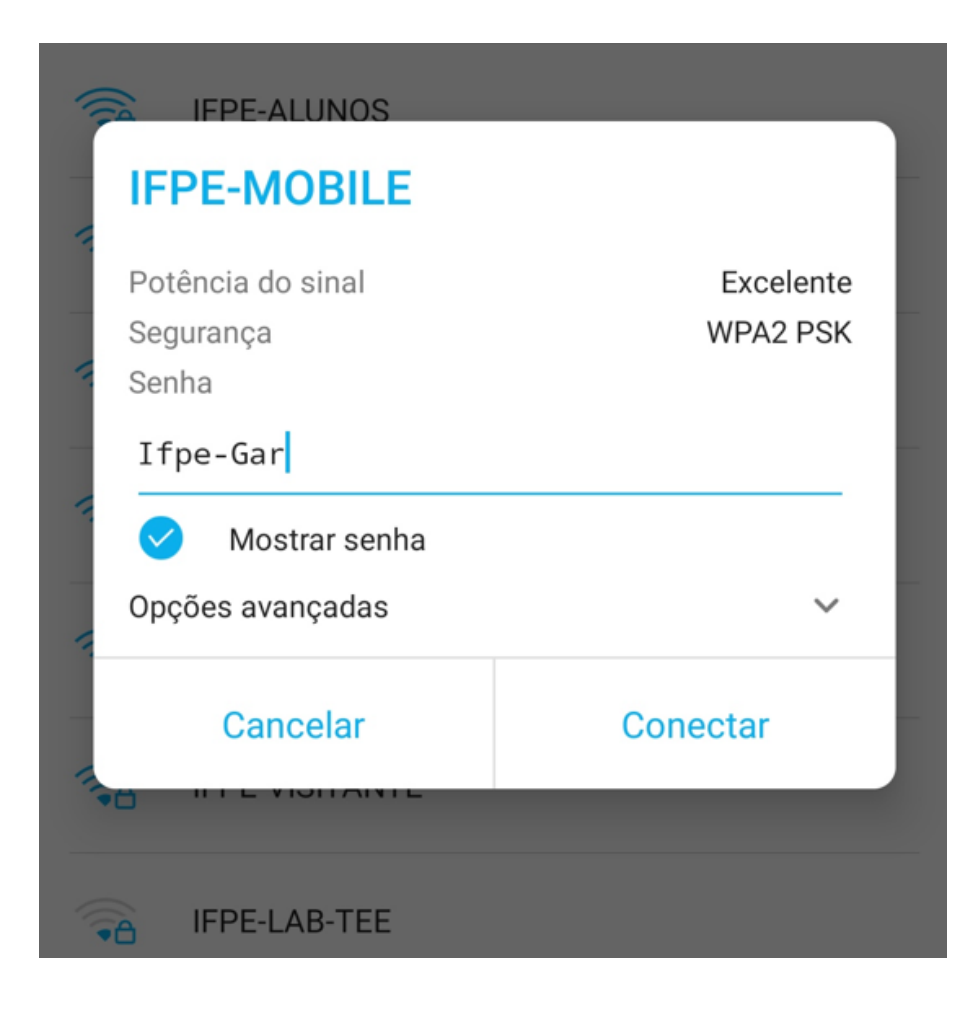

#### 3.4 Passo 4

Após inserir a senha o usuário deve clicar no botão "*Avançar*", será verificado os requisitos de segurança e autenticidade da rede, bem como se a senha está correta.

Estando tudo correto o usuário será direcionado para uma página de autenticação, conforme imagem a seguir, onde o mesmo deve informar sua matrícula SIAPE e a senha que utiliza em todos os sistemas do *Campus* (esta senha de login é fornecida pela CGTI).

Caso o dispositivo não direcione para a página de login a seguir, o usuário deve acessar qualquer navegador de internet (Firefox, Chrome etc) no dispositivo e acessar qualquer site de contéudo na internet.

|                                                                      |                                                                                                    | · · · · · · · · · · · · · · · · · · · |
|----------------------------------------------------------------------|----------------------------------------------------------------------------------------------------|---------------------------------------|
| INSTITUTO FEDERAL DE<br>EDUCAÇÃO, CIÊNCIA E TECNOLOGIA<br>PERNAMBUDO | Manual para acesso a internet - rede<br>IFPE-MOBILE                                                                                                    | IFPE-Campus Garanhuns                 |
|                                                                      |                                                                                                    |                                       |
|                                                                      |                                                                                                    |                                       |
|                                                                      |                                                                                                    |                                       |
|                                                                      |                                                                                                    |                                       |
|                                                                      | INSTITUTO<br>FEDERAL<br>Pernambuco<br>Garapuns                                                                                                    |                                       |
|                                                                      | Curunnuns                                                                                                    |                                       |
|                                                                      | Matricula                                                                                                    |                                       |
|                                                                      | Senha                                                                                                    |                                       |
|                                                                      | ENTRAR                                                                                                    |                                       |
|                                                                      | Acesso permitido somente para usuários cadastrados.<br>Se não possuir cadastro, entre em contato com a<br>Coordenação de Gestão de Tecnologia da Informação - |                                       |

#### 3.5 Passo 5

Após inserir a matrícula SIAPE e a Senha o usuário deve clicar no botão *Entrar*, após essa ação o sistema irá verificar as credenciais do usuário e autentica-lo para acesso a internet.

Se as informações não estiverem corretas (matrícula e/ou senha) o sistema retornará o usuário para a página de autenticação novamente, caso as informações estejam corretas, o sistema irá apresentar uma pagina de boas vindas, conforme imagem a seguir e em seguida abrirá a página do IFPE na internet.

É importante salientar que o usuário só tera acesso a internet após realizar a autenticação com login e senha individual.

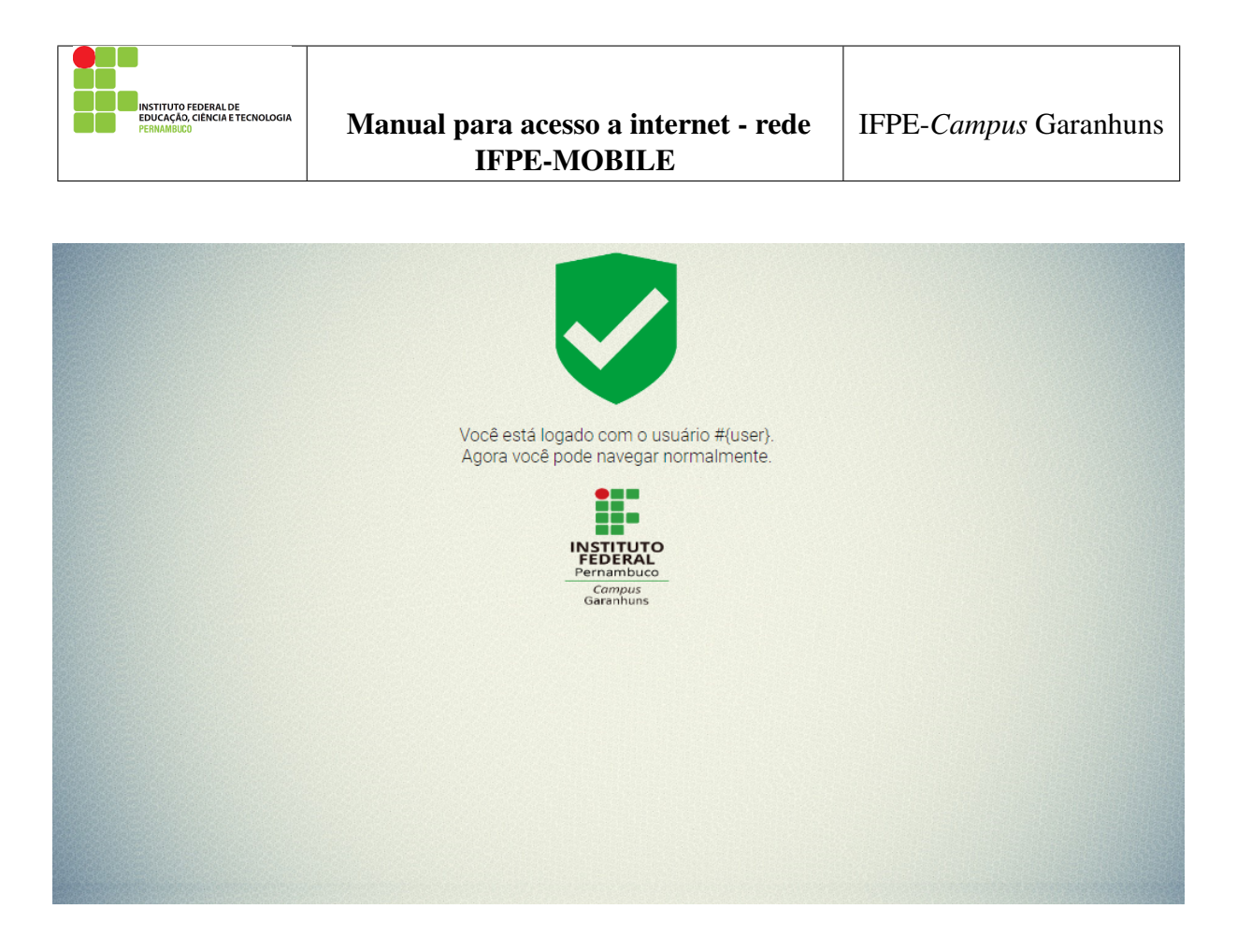

Pronto! Conexão realizada com sucesso, agora o usuário pode navegar a vontade.